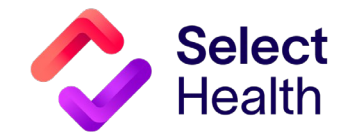

# Quality Transparency Provider Report Example

Note: This report functions best in Google Chrome. If you have troubleshooting issues, the best first step is to try and load it in this browser. Also, sometimes firewalls can cause issues. If you cannot access it within your work firewall, try accessing it outside the firewall.

# System Specialty Performance Page:

This is the first screen seen when the report loads. It lists our system rates for each of the measurements by specialty. Click on the green arrow next to your name to see your individual ratings. If you need more information on the measures, click "View Measure Definitions" and it will take you to a page which has a description of each measure & the benchmarks for each measure in the program.

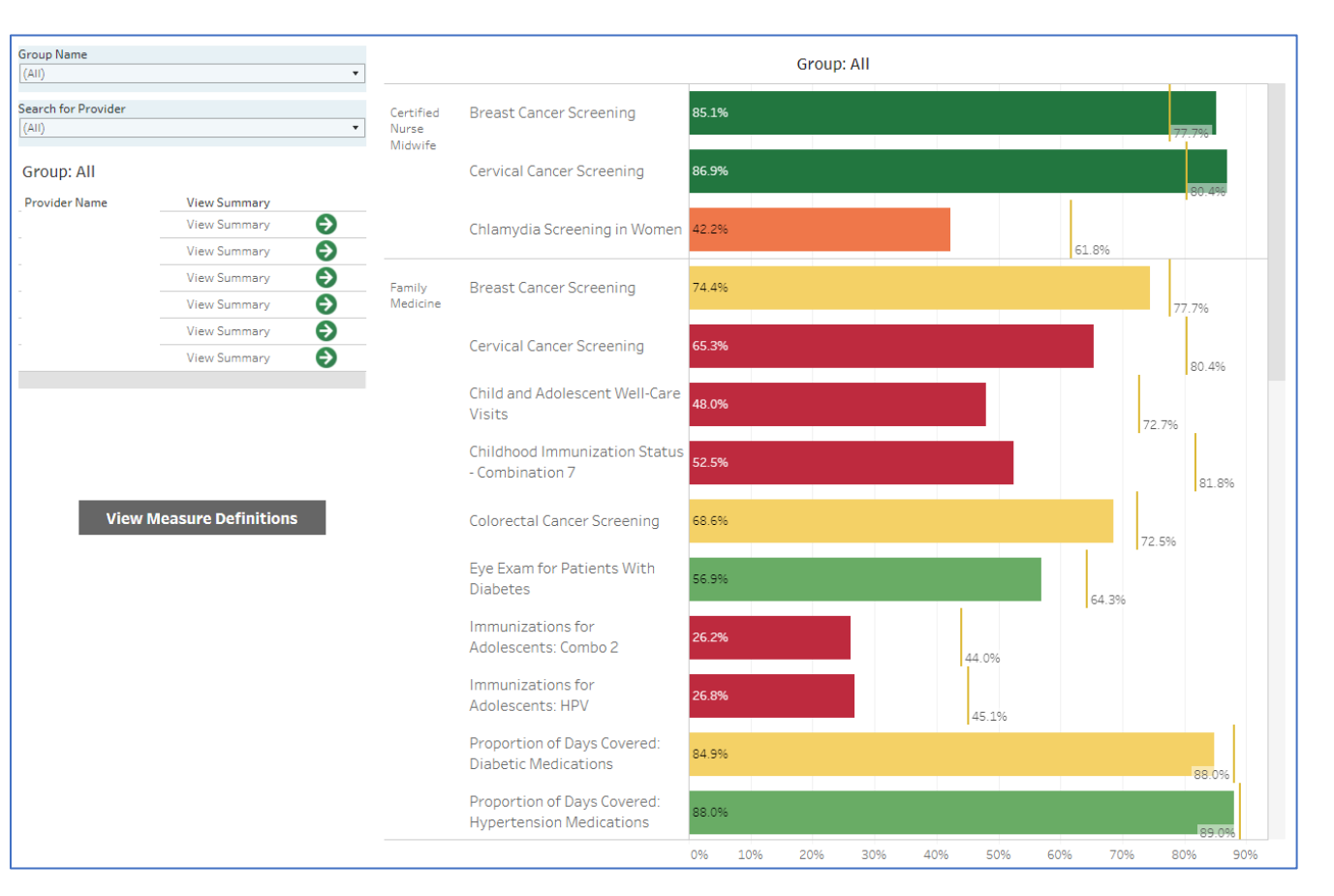

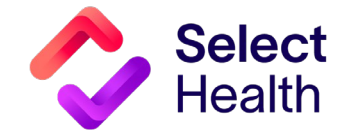

#### Measure Definitions Page:

This page has a description of each measure in the program for you to refer to for simple questions and current benchmarks for each measure. Please note this data is a comparison to national benchmarking available for update once each year and therefore these benchmarks update once new ones are available each year. Once you are done on this page click "Return to Provider Selection".

| View All Groups' Physicians Provider Ribbon Scores Provider Ribbon Scores by Mo Patient Data Measure Definitions |                                                      |                                                                                            |     |           |  |  |  |
|----------------------------------------------------------------------------------------------------|------------------------------------------------------|--------------------------------------------------------------------------------------------|-----|-----------|--|--|--|
| Measure Definition Tree   Category Metric   Diabetes Comprehensive Diabetes Care : Eve exam (retinal) performed  |                                                      | Category: Preventive Screenings<br>Metric(s): Breast Cancer Screening<br>Metric Year: 2023 |     |           |  |  |  |
| Screenings                                                                                                    | Comprehensive Diabetes Care : HbA1c control (<8.0%)  | Report Refreshed: 5/2/2023 8:24:57 AM                                                      |     |           |  |  |  |
| Medication<br>Adherence                                                                                          | Proportion of Days Covered: Diabetic Medications     |                                                                                            |     |           |  |  |  |
| Adherence                                                                                                    | Proportion of Days Covered: Hypertension Medications |                                                                                            |     |           |  |  |  |
|                                                                                                    | Proportion of Days Covered: Statin Medications       |                                                                                            |     |           |  |  |  |
| Pediatric<br>Monitoring                                                                                          | Child and Adolescent Well-Care Visits                | Percentage of women (50 – 74 years of age) who had a mammogram to screen                   |     |           |  |  |  |
|                                                                                                    | Childhood Immunization Status - Combination 7        | for breast cancer in the last 27 months. Those with a bilateral mastectomy or              |     |           |  |  |  |
|                                                                                                    | Immunizations for Adolescents: Combo 2               | two unilateral mastectomies on alfferent dates are excluded.                               |     |           |  |  |  |
| Preventive                                                                                                    | Breast Cancer Screening                              |                                                                                            |     |           |  |  |  |
| Screenings                                                                                                    | Cervical Cancer Screening                            |                                                                                            |     |           |  |  |  |
|                                                                                                    | Chlamydia Screening in Women                         |                                                                                            |     |           |  |  |  |
|                                                                                                    | Colorectal Cancer Screening                          |                                                                                            |     |           |  |  |  |
|                                                                                                    | 1                                                    | 25th Percentile                                                                            | 0%  | 2 Ribbons |  |  |  |
|                                                                                                    |                                                      | 50th Percentile                                                                            | 43% | 3 Ribbons |  |  |  |
|                                                                                                    |                                                      | 75th Percentile                                                                            | 62% | 4 Ribbons |  |  |  |
|                                                                                                    | Return to Provider Selection                         | 90th Percentile                                                                            | 70% | 5 Ribbons |  |  |  |
|                                                                                                    |                                                      |                                                                                            |     |           |  |  |  |

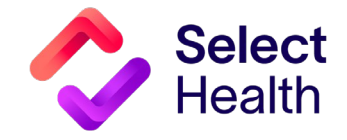

# Provider Ribbon Scores Page:

This page indicates each of your measure ribbon ratings and your overall rating. You can click on any of the individual measure ribbon ratings to compare yourself to your specialty group. The overall rating is calculated based on the even average of the individual measure ratings. If you need to return to the previous page, please use the green arrow to do so.

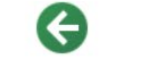

# SelectHealth Ribbon Scores

Provider: Family Medicine

#### Click row to compare provider to group.

| CIICK TOW | to compare provider to group.                                                                   |                  |   |   |        |   |   |
|-----------|-------------------------------------------------------------------------------------------------|------------------|---|---|--------|---|---|
|           |                                                                                                 | Overall          | Ŕ | Ŕ | Ser la | Ŕ | Ŕ |
| Published | Metric Description                                                                              | Success<br>Rates |   |   |        |   |   |
| Published | Breast Cancer Screening                                                                         | 77.1%            | Ŕ | R | R      | R | Ŕ |
|           | Cervical Cancer Screening                                                                       | 70.5%            | Ŕ | Ŕ | Ŕ      | Ŕ | Ŕ |
|           | Child and Adolescent Well-Care<br>Visits                                                        | 53.4%            | Ŕ | 窊 | Ŕ      | 窊 | Ŕ |
|           | Colorectal Cancer Screening                                                                     | 70.6%            | R | 窟 | 窊      | 窊 | Ŕ |
|           | Eye Exam for Patients With<br>Diabetes                                                          | 48.4%            | R | 窟 | 窊      | Ŕ | Ŕ |
|           | The percentage of members<br>18-75 years of age with diabete<br>(types 1 and 2) whose HbA1c co. | <u>s</u> 38.7%   | R | Ŕ | Ŕ      | Ŕ | Ŕ |

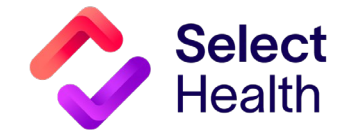

## Comparison Page:

Once you click on an individual measure rating, you are re-directed to this drill-down page. This page is an interactive comparison to peers and allows you to drill down by city if desired. It also allows you to select different metrics to see the drill down on other individual measures indicated in blue.

The grid on this page shows a comparison to peers of how many unique patients each provider has, their success rate, and their current ribbon score for the selected measure. It breaks these scores down to show the trend month by month for 6 months back. The providers in the grid are ranked by who has a current ribbon rate of 5 down to those with a ribbon rating of 1 if

| Physician Ribbon Scores Comparison                               |                  |                                                                                               |  |             |              |               |          |          |          |          |          |          |
|------------------------------------------------------------------|------------------|-----------------------------------------------------------------------------------------------|--|-------------|--------------|---------------|----------|----------|----------|----------|----------|----------|
| Breast Cancer Screening                                          |                  | City Percent Difference, Provider Rate vs Group Rate       (AII)     •     -50.00%     50.00% |  |             |              |               |          |          |          |          |          |          |
| Select a Metric                                                  | Family Med       | licine                                                                                        |  |             |              |               |          |          |          |          |          |          |
| Breast Cancer Screening                                          | Ra Provider Name | City                                                                                          |  | # Unique Pa | Success Rat. | Current Ribbo | May 2023 | Apr 2023 | Mar 2023 | Feb 2023 | Jan 2023 | Dec 2022 |
| Cervical Cancer Screening                                        |                  |                                                                                               |  | 61          | 77.05%       | 4             | 77.1%    | 75.0%    | 74.6%    | 73.2%    | 74.6%    | 72.9%    |
|                                                                  | 1                |                                                                                               |  | 97          | 95.9%        | 5             | 95.9%    | 93.9%    | 92.0%    | 93.6%    | 94.6%    | 95.7%    |
| Child and Adolescent Well-Care Visits                            | 2                |                                                                                               |  | 76          | 94.7%        | 5             | 94.7%    | 94.9%    | 93.8%    | 93.2%    | 93.1%    | 93.2%    |
|                                                                  |                  |                                                                                               |  | 76          | 94.7%        | 5             | 94.7%    | 94.9%    | 95.0%    | 92.6%    | 93.8%    | 96.2%    |
| Colorectal Cancer Screening                                      | 3                |                                                                                               |  | 33          | 93.9%        | 5             | 93.9%    | 93.8%    | 94.4%    | 94.3%    | 94.3%    | 94.6%    |
|                                                                  | 4                |                                                                                               |  | 32          | 93.8%        | 5             | 93.8%    | 90.6%    | 87.1%    | 83.3%    | 83.9%    | 83.9%    |
| Eye Exam for Patients With Diabetes                              | 5                |                                                                                               |  | 63          | 93.7%        | 5             | 93.7%    | 94.9%    | 91.9%    | 95.1%    | 95.1%    | 94.0%    |
| The percentage of members 18-75 years of                         | 6                |                                                                                               |  | 31          | 93.6%        | 5             | 93.6%    | 83.3%    | 82.8%    | 83.9%    | 90.0%    | 89.3%    |
| age with diabetes (types 1 and 2) whose<br>HbAlc control (<8.0%) | 7                |                                                                                               |  | 90          | 93.3%        | 5             | 93.3%    | 94.4%    | 94.1%    | 94.0%    | 95.1%    | 92.6%    |
|                                                                  | 8                |                                                                                               |  | 57          | 93.0%        | 5             | 93.0%    | 92.9%    | 94.6%    | 93.9%    | 89.6%    | 94.1%    |

you scroll down the grid list.

To see a list of the patient data for the measure selected, click on the right-facing green arrow.

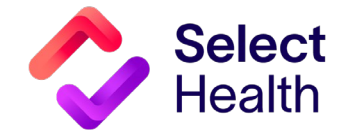

### Patient Data Page:

On this page, you can view the patient list of screened (compliant/colored blue) vs. Not Screened (non-compliant/colored orange) that were used to calculate your rate. This list of patients indicates the date they were screened, last filled their medication, etc. If their screening has expired from the recommended timeframe or if they have never been screened at all it will show an orange date, "Outdated or None" in orange, or sometimes it might just be blank. Please note that the purpose of this tab is to show you how your score was calculated. We would ask that if you participate in a SelectHealth program that already provides you with a report of

members to improve rates, then to please use your current SelectHealth reports to work and improve your scores (Quality Provider Payment Program, etc.). However, if you do not currently participate in a program that provides this then you are welcome to utilize this list to do so. To export this list to an excel file simply select

the Download download button at the bottom right or top right of the screen. "Crosstab" is the selection that will give you an excel spreadsheet. Make sure to choose the sheet "Patients" when prompted. To return to the previous screen click the left facing green arrow.

| G                                     | Current Ribbon Score: 4<br>Yearly Percentage Score: 77.05%<br>Report Date: May 2023 | Breast Cancer Screening<br>Ibbon Score: 4<br>rcentage Score: 77.05%<br>te: May 2023 |                          |           |                            |  |  |  |
|---------------------------------------|-------------------------------------------------------------------------------------|-------------------------------------------------------------------------------------|--------------------------|-----------|----------------------------|--|--|--|
| Soloct a Matric                       | Patient Name                                                                        | EMPI                                                                                | Birth Date               | Fill Rate | Screened or Compliant Date |  |  |  |
| Select a Metric                       |                                                                                     |                                                                                     |                          |           | Outdated or None           |  |  |  |
|                                       |                                                                                     |                                                                                     |                          |           | Outdated or None           |  |  |  |
|                                       |                                                                                     |                                                                                     | Download                 | ×         | Outdated or None           |  |  |  |
|                                       |                                                                                     |                                                                                     | Select your file format. |           | Outdated or None           |  |  |  |
|                                       |                                                                                     |                                                                                     | Image                    |           | Outdated or None           |  |  |  |
|                                       |                                                                                     |                                                                                     | Data                     |           | Outdated or None           |  |  |  |
| Child and Adolescent Well-Care Visits |                                                                                     |                                                                                     | Crosstab                 |           | Outdated or None           |  |  |  |
|                                       |                                                                                     |                                                                                     | PDF                      |           |                            |  |  |  |
|                                       |                                                                                     |                                                                                     | PowerPoint               |           | Outdated or None           |  |  |  |
|                                       |                                                                                     |                                                                                     | Tableau Workbook         |           | Outdated or None           |  |  |  |
|                                       |                                                                                     |                                                                                     |                          |           | Outdated or None           |  |  |  |
|                                       |                                                                                     |                                                                                     |                          |           | Outdated or None           |  |  |  |
| The percentage of members 18-75 years |                                                                                     |                                                                                     |                          |           | Outdated or None           |  |  |  |
| whose HbA1c control (<8.0%)           |                                                                                     |                                                                                     |                          |           | Outdated or None           |  |  |  |
|                                       |                                                                                     |                                                                                     |                          |           | Outdated or None           |  |  |  |
|                                       |                                                                                     |                                                                                     |                          |           | Outdated or None           |  |  |  |
|                                       |                                                                                     |                                                                                     |                          |           | 07/13/2021                 |  |  |  |